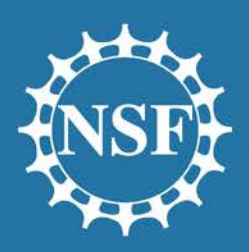

National Science Foundation OFFICE OF INFORMATION & RESOURCE MANAGEMENT

# Proposal Submission Modernization (PSM) at NSF September 22, 2016

People | Place | Technology Your Success is Our Success! Administrative Services Human Resource Management Information Systems Chief Information Officer

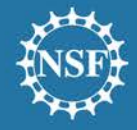

## Agenda

Introduction and Proposal Initiation Wizard Personnel, Roles, and Proposal Invitations Exercise: Personnel Budget and Budget Justification Exercise: Budget

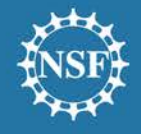

## **PSM Survey Summary Findings**

#### The problem statement

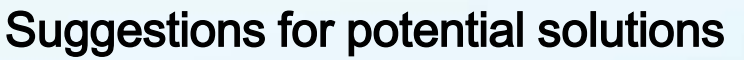

40% 33% PI-[VALUE] SPO - 10% Ease of Use Webpage Layout Administrative Burden

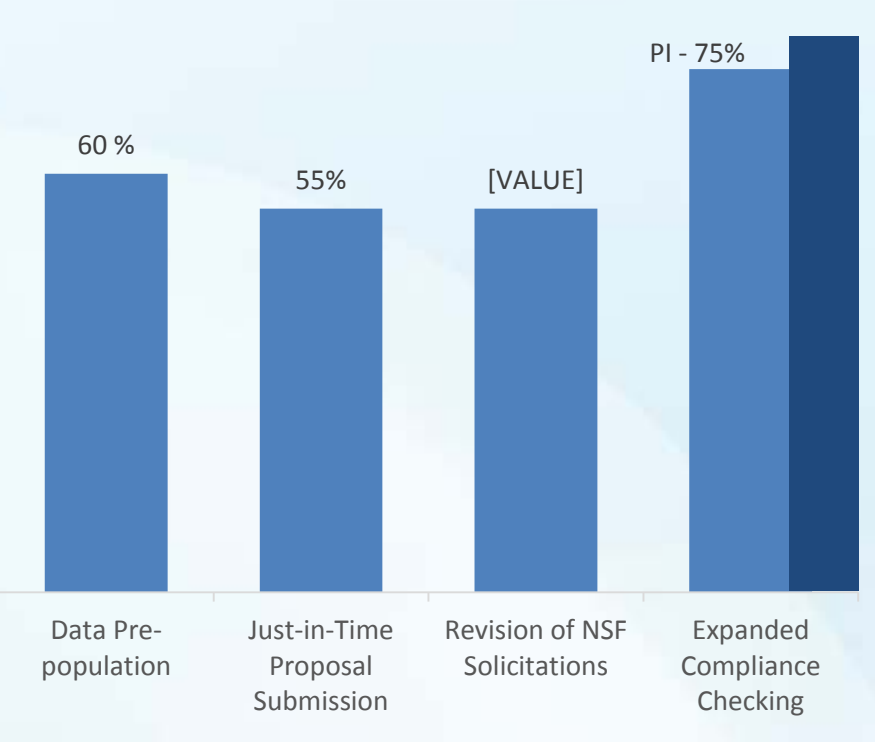

SPO-80%

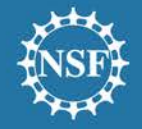

## **PSM Vision**

- Modernize the applications supporting the merit review process and the user experience via the development of a new application
- Reduce the administrative burden to the research community and NSF staff associated with preparation, submission, and management of proposals
- Increase efficiencies in proposal preparation, submission, and management
- Improve data quality
- Capture proposal content in a way that supports data analysis

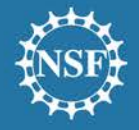

## **PSM Agile Concept Development**

- PSM is following an agile process to develop, review, and refine wireframes (webpage mockups) that leverages knowledge of the existing pain points
- External users are engaged throughout the process to ensure the overall approach, workflows, and wireframes are consistent with user needs
- Development of features and enhancements will be deployed incrementally (future pilot activity)

| Identify Pain Points and<br>Draft Improvements                                                        | Review Concepts with<br>NSF Staff Working<br>Group                                        | Review Wireframes with<br>External Users                                          | Internal Validation and<br>Execution                                                          |
|----------------------------------------------------------------------------------------------------|-------------------------------------------------------------------------------------------|-----------------------------------------------------------------------------------|-----------------------------------------------------------------------------------------------|
| <ul> <li>Leverage helpdesk<br/>data, 2015 PSM<br/>survey, etc. to identify<br/>improvement</li> </ul> | <ul> <li>Review initial concepts<br/>and discuss at working<br/>group sessions</li> </ul> | • Present and test<br>wireframes with<br>external users to<br>validate and refine | <ul> <li>Brief working group,<br/>elevate/resolve issues<br/>and begin development</li> </ul> |
| opportunities and create initial concepts                                                             | <ul> <li>Refine as needed</li> </ul>                                                      | <ul> <li>Usability sessions,<br/>FDP, ERA Forum, etc.</li> </ul>                  | Deliver enhancements incrementally                                                            |

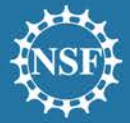

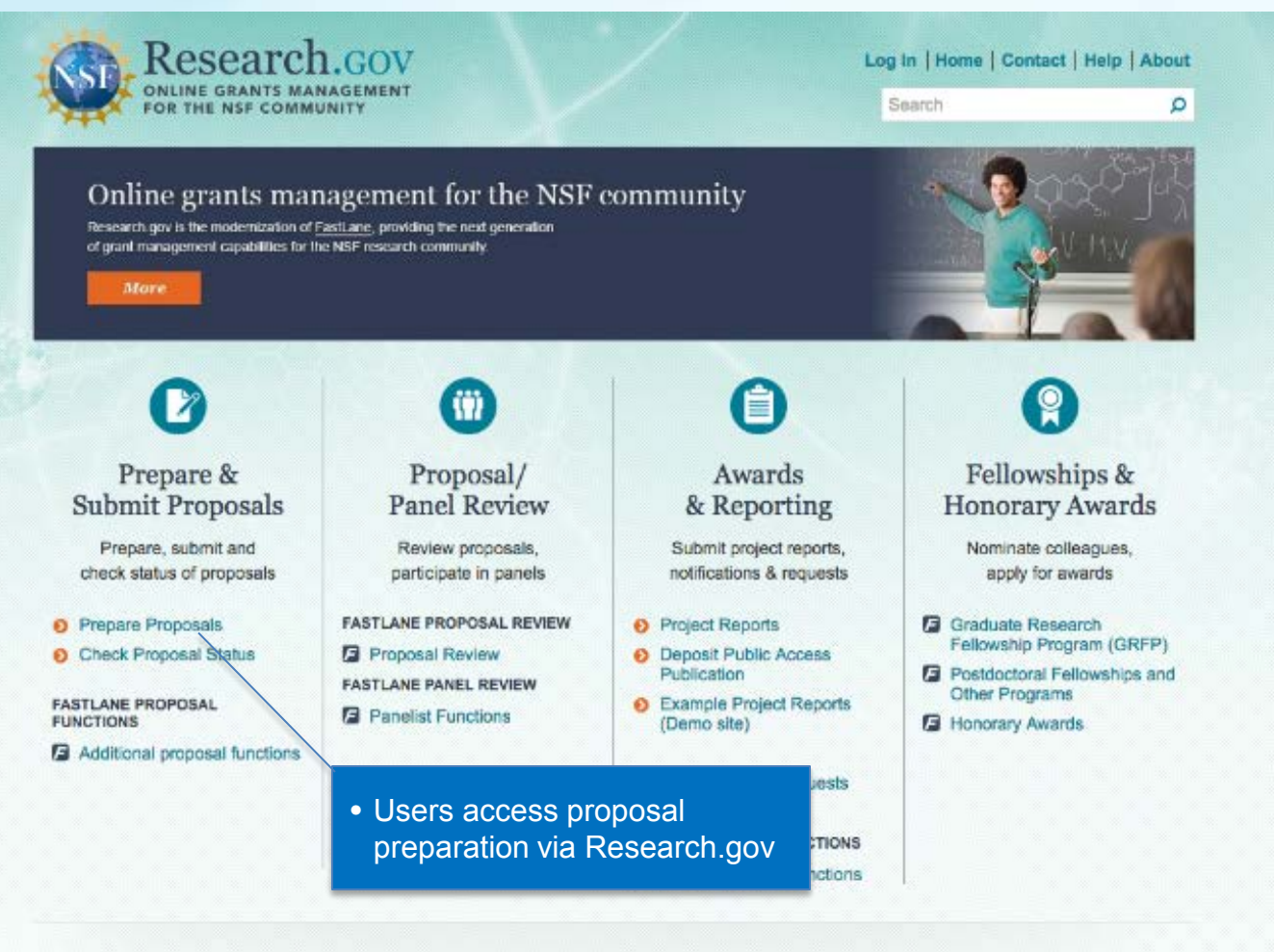

#### Administration CC2

Manage your account and user roles

#### User Management

FASTLANE ORGANIZATION MANAGEMENT

Research Administration

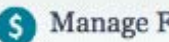

#### Manage Financials

View balances and submit cash requests

- Submit or manage payment transactions
- More about ACMS
- Program Income Reporting

#### NSF Award Highlights

- Explore Scholarly publications in the NSF Public Access Repository (NSF-PAR) C
- Search awards going back to 1994

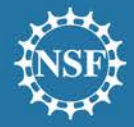

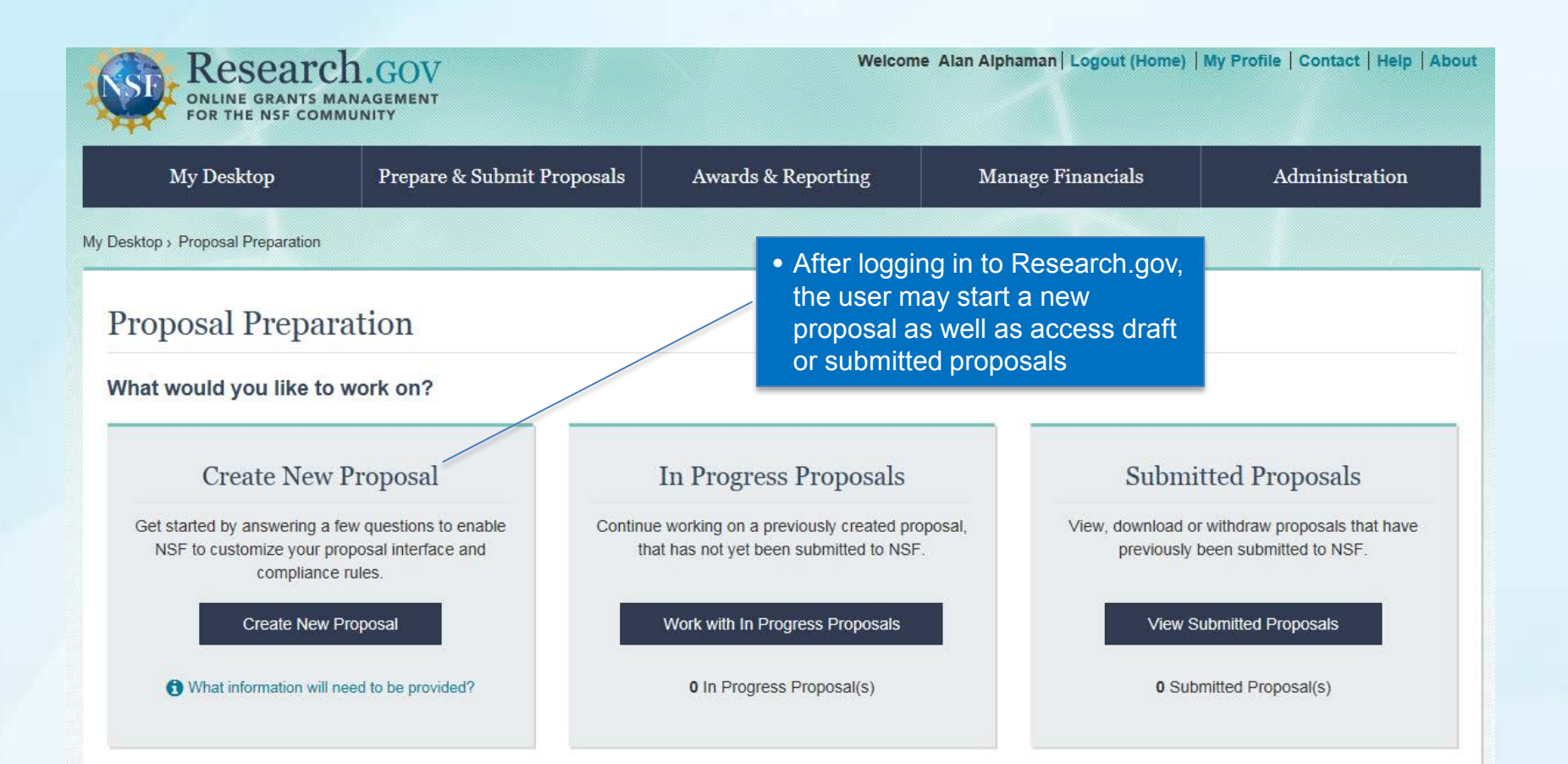

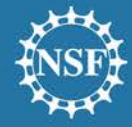

•

| 1. FUI    | aing Opportunity 2. where    | IO ADDIV 3. | Description of Trans          | A. Cuberingian Trees      |                                                           | Title 9 Cellsharetive lefe |
|-----------|------------------------------|-------------|-------------------------------|---------------------------|-----------------------------------------------------------|----------------------------|
|           |                              |             | Proposal Type                 | 4. Submission Type        | 5.                                                        | The & Collaborative Info   |
| Select    | Funding Opportunity          |             |                               |                           |                                                           | _                          |
| Show 10   | Filter by number or keyword  |             |                               | Showing 1 to 10 of 2      | 88 « <prev 1<="" td=""><td>2 3 4 5 Next&gt; 3</td></prev> | 2 3 4 5 Next> 3            |
| Select    | Funding Opportunity Number 3 | Funding     | ) Opportunity Title           |                           |                                                           | ÷                          |
| 0         | NSF 16-1                     | Grant Pr    | oposal Guide - GPG            |                           |                                                           |                            |
| unities r | nay be                       | Origin of   | Life                          |                           |                                                           |                            |
| and/or s  | sorted                       | Origin of   | Life                          |                           | Only                                                      | "live" funding             |
| electior  | ,                            | Division    | of Physics: Investigator-Init | iated Research Projects   | Орро                                                      |                            |
| 0         | NSF 16-560                   | GeoPRIS     | SMS Program                   |                           |                                                           |                            |
| 0         | NSF 16-559                   | Robert N    | loyce Teacher Scholarship     | Program                   |                                                           |                            |
| 0         | NSF 16-558                   | Mathema     | atical Sciences Postdoctora   | al Research Fellowships   |                                                           |                            |
| 0         | NSF 16-556                   | Tectonic    | s                             |                           |                                                           |                            |
| 0         | NSF 16-555                   | Small Bu    | usiness Technology Transfe    | er Program Phase I (STTR) |                                                           |                            |
| 0         |                              |             |                               |                           |                                                           |                            |

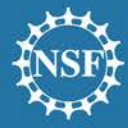

| My Desktop > Proposal Preparation > Create New Proposal Create New Proposal | <ul> <li>Funding opportunity<br/>triggers customized<br/>subsequent screens</li> </ul> | selection options in |                               |
|-----------------------------------------------------------------------------|----------------------------------------------------------------------------------------|----------------------|-------------------------------|
| 1. Funding Opportunity  2. Where to Apply                                   | 3. Proposal Type                                                                       | 4. Submission Type   | 5. Title & Collaborative Info |

#### Select Where to Apply

Select where within NSF you would like to send your proposal. Depending on the funding opportunity, you may make one or multiple selections. When you have saved your selection(s), click 'Next' to continue.

#### Funding Opportunity

NSF 16-1 - Grant Proposal Guide - GPG

| Select Where to Apply 3                      | Saved Selections                                                              |
|----------------------------------------------|-------------------------------------------------------------------------------|
| Select Directorate                           | Select your program on the left. Place selections in the order of importance. |
| Direct For Biological Sciences (BIO)         | Direct For Biological Sciences (BIO), Division Of                             |
| Select Division                              | Integrative Organismal Sys (IOS), ANIMAL                                      |
| Division Of Integrative Organismal Sys (IOS) |                                                                               |
| Select Program                               |                                                                               |
| -Select One                                  |                                                                               |
| Save Selection  • Similar to required UOC(s) | o today, users may be<br>to select the applicable<br>("where to apply")       |
|                                              | Previous Next                                                                 |

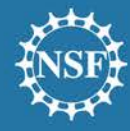

My Desktop > Proposal Preparation > Create New Proposal

#### Create New Proposal

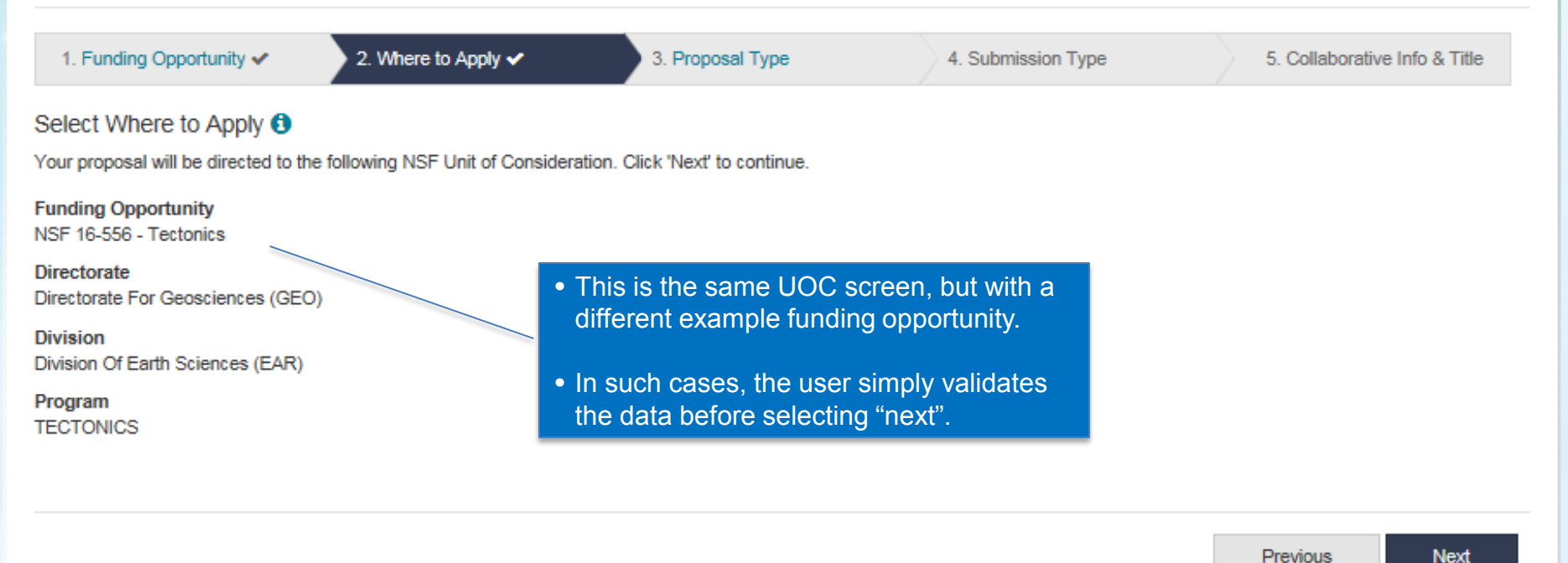

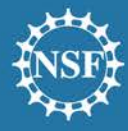

My Desktop > Proposal Preparation > Create New Proposal

#### Create New Proposal

| 1. Funding Opportunity 🗸             | 2. Where to Apply 🗸                | 3. Proposal Type | 4. Submission Type        | 5. Title & Collaborative Info |
|--------------------------------------|------------------------------------|------------------|---------------------------|-------------------------------|
| Select Proposal Type                 |                                    |                  |                           |                               |
| What type of proposal will be use    | ed? 🟮                              |                  |                           |                               |
| Research                             |                                    |                  |                           |                               |
| O Rapid Response Research (RAF       | PID) Proposals                     |                  |                           |                               |
| O Early-concept Grants for Explora   | atory Research (EAGER)             |                  | r chooses the applicabl   | e proposal                    |
| O Research Advanced by Interdisc     | iplinary Research and Engineering  | (RAISE)          | 1 CHOUSES the applicabl   |                               |
| O Grant Opportunities for Academi    | c Liaison with Industry (GOALI)    |                  |                           |                               |
| O Ideas Lab                          |                                    | • Aga            | in, the choices shown h   | nere will be                  |
| O Facilitation Awards for Scientists | and Engineers with Disabilities (F | ASED) CUS        | comized to the funding of | opportunity                   |
| O Conferences                        |                                    |                  |                           |                               |
| ○ Equipment                          |                                    |                  |                           |                               |
| O Travel                             |                                    |                  |                           |                               |
| O NSF Center Proposals               |                                    |                  |                           |                               |
| O Major Research Equipment and       | Facility Construction Proposals    |                  |                           |                               |
| ○ Fellowship                         |                                    |                  |                           |                               |

Next

Previous

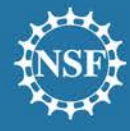

| Create New Prop                   | osal                |                    |                        |                              |
|-----------------------------------|---------------------|--------------------|------------------------|------------------------------|
| 1. Funding Opportunity ✔          | 2. Where to Apply 🗸 | 3. Proposal Type 🗸 | 4. Submission Type     | 5. Title & Collaborative Inf |
| elect Submission Type             |                     |                    |                        |                              |
| Vhat would you like to prepare?   | ?                   |                    |                        |                              |
| Letter of Intent                  |                     |                    |                        |                              |
| Preliminary Proposal              |                     | After choos        | ing the proposal type, |                              |
| Full Proposal                     |                     | the user ind       | licates the proposal   |                              |
| Full Proposal related to a Prelim | ninary Proposal     | submission         | type                   |                              |
| Renewal                           |                     |                    |                        |                              |
|                                   |                     |                    |                        |                              |

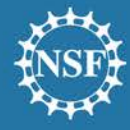

| /ly Desktop > Proposal Preparation > Create New Proposal                             |                                                                                   | PSM plans to clarify exist                         | ing FastLane                  |   |
|--------------------------------------------------------------------------------------|-----------------------------------------------------------------------------------|----------------------------------------------------|-------------------------------|---|
| Create New Proposal                                                                  |                                                                                   | language to address con<br>collaborative proposals | fusion related to             |   |
| 1. Funding Opportunity 🗸 2. Where to Apply 🗸                                         | 3. Proposal Type 🗸                                                                | 4. Submission Type 🗸                               | 5. Collaborative Info & Title | e |
| Proposal Collaborative Information & Title                                           |                                                                                   |                                                    |                               |   |
| Are you preparing a collaborative proposal involving multip                          | ple organizations? () What is a coll                                              | laborative proposal?                               |                               |   |
| Yes, proposals will be submitted separately ()                                       |                                                                                   |                                                    |                               |   |
| $\bigcirc\ensuremath{Yes}$ , this proposal will be submitted by one organization and | funds associated with collaboration                                               | will be treated as subawards 6                     |                               |   |
| O No                                                                                 |                                                                                   |                                                    |                               |   |
| What type of collaborative proposal are you preparing?                               | • This conditional que                                                            | estion annears if the                              |                               |   |
| This is a lead proposal                                                              | user indicates s/he                                                               | is preparing a                                     |                               |   |
| O This is a non-lead proposal                                                        | separately submitte                                                               | d collaborative proposal                           |                               |   |
| Proposal Title                                                                       |                                                                                   |                                                    |                               |   |
| Test                                                                                 |                                                                                   |                                                    |                               |   |
|                                                                                      |                                                                                   |                                                    |                               |   |
|                                                                                      |                                                                                   |                                                    |                               |   |
| After provision system will and rulese                                               | ding all setup information<br>I create a tailored user<br>t for automated complia | on, the Finterface ance checks                     | Previous Create Proposal      |   |
|                                                                                      |                                                                                   |                                                    |                               |   |

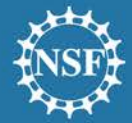

| Desktop > Proposal Preparati                                                                             | ion > Full Proposal - 1                                                                                                 | 1234567                                                                                                    |                                                                        |               |                   |                           |
|----------------------------------------------------------------------------------------------------|----------------------------------------------------------------------------------------------------|----------------------------------------------------------------------------------------------------|------------------------------------------------------------------------|---------------|-------------------|---------------------------|
| Full Proposal<br>Title:<br>Funding Opportunity:<br>Where to Apply:<br>Proposal Type:<br>Submission Type: | - 1234567<br>xx [Change]<br>NSF 16-570 C <sup>2</sup> - 1<br>Direct For Biologi<br>Research [Chang<br>Full Proposal [Ch | Users may ch<br>provided in th<br>Origin of Life [Change]<br>ical Sciences (BIO) - Emerging Frontiers (EF),<br>pe]<br>iange]     Requ | ange data<br>e setup process<br>cross-ef activities<br>uired documents | s appear firs | st                |                           |
|                                                                                                    |                                                                                                    | anu                                                                                                    |                                                                        | 5 10110 W     |                   |                           |
| Proposal Actions                                                                                         |                                                                                                    | Proposal Sections                                                                                                    | ♦ Status                                                               | Last Updated  | Compliance Status |                           |
| Allow SPO Access                                                                                         |                                                                                                    | Required                                                                                                    |                                                                        |               |                   |                           |
| · Charle Deserved Or                                                                                     |                                                                                                    | Cover Sheet                                                                                                    | O Not started                                                          |               | Not checked       |                           |
| E Check Proposal Col                                                                                     | mpliance                                                                                                    | Personnel and Associated Documents ()                                                                                                 | O Not started                                                          |               | Not checked       |                           |
| Print Proposal                                                                                           |                                                                                                    | Project Summary                                                                                                    | O Not started                                                          |               | Not checked       |                           |
| Delete Proposal                                                                                          |                                                                                                    | Project Description                                                                                                    | O Not started                                                          |               | Not checked       |                           |
|                                                                                                    |                                                                                                    | References Cited                                                                                                    | O Not started                                                          |               | Not checked       |                           |
| Collaborative Proposal                                                                                   |                                                                                                    | Budgets                                                                                                    | O Not started                                                          |               | Not checked       |                           |
| Lead Collaborator [Chan                                                                                  | nge]                                                                                                    | Budget Justification                                                                                                    | O Not started                                                          |               |                   |                           |
| Links(s): Not linked                                                                                     |                                                                                                    | Facilities, Equipment, and Other Resources                                                                                            | o Not started                                                          |               | Due to our agi    | ile process, you may      |
| ✤ Link Collaborative P                                                                                   | Proposals                                                                                                    | Data Management Plan                                                                                                    | O Not started                                                          |               | notice that the   | following slides show a   |
|                                                                                                    |                                                                                                    | Collaboration Plan                                                                                                    | O Not started                                                          |               | slightly differe  | nt version of this screen |
| Other Authorized Users                                                                                   | 0                                                                                                    | Management Plan                                                                                                    | O Not started                                                          |               | Not checked       |                           |
| Proposal shared with:                                                                                    |                                                                                                    | Conditionally Required                                                                                                    |                                                                        |               |                   |                           |
| 0 Authorized Users                                                                                       |                                                                                                    | Postdoctoral Mentoring Plan                                                                                                    | O Not started                                                          |               | Not checked       |                           |
| <ul> <li>Share with Other Aut</li> </ul>                                                                 | thorized User                                                                                                    | Deviation Authorization ()                                                                                                    | O Not started                                                          |               | Not checked       |                           |
| Helpful Links                                                                                            |                                                                                                    | Optional                                                                                                    |                                                                        |               |                   |                           |
| View submitted proposals                                                                                 |                                                                                                    | Letters of Support                                                                                                    | Q Not started                                                          |               | Not checked       |                           |
| Contact IT Help Central                                                                                  |                                                                                                    | RUI Impact Statement                                                                                                    | O Not started                                                          |               | Not checked       |                           |
| Proposal and Award Policie<br>Procedures Guide (PAPPG                                                    | es and<br>3) ⊡"                                                                                                    | Suggested Reviewer List 0                                                                                                    | O Not started                                                          |               | Not checked       |                           |

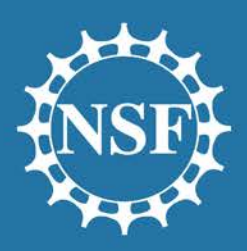

National Science Foundation OFFICE OF INFORMATION & RESOURCE MANAGEMENT

## Personnel

People | Place | Technology Your Success is Our Success! Administrative Services Human Resource Management Information Systems Chief Information Officer

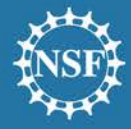

| Proposal - 76543                                                                                                    | 321                                                         | Ser.                     |                       |  |  |  |  |
|----------------------------------------------------------------------------------------------------|-------------------------------------------------------------|--------------------------|-----------------------|--|--|--|--|
| Title:       Supportunity:       NSF 16-505 C - Faculty Early Career Development Program [Change]         Where to Apply:       Biological Sciences (BIO) - Environmetal Biology (DEB). Thermal Transport Processes [Change] |                                                             |                          |                       |  |  |  |  |
| Proposal Type: Research Advance                                                                                                    | ed by Interdisciplinary Research and Engineering (RAISE) [C | nange] SubmissionType: F | ull Proposal [Change] |  |  |  |  |
| Proposal Actions                                                                                                    | Proposal Sections                                           | Last Updated             | Compliance Status     |  |  |  |  |
| Allow SPO Access                                                                                                    | Required                                                    |                          |                       |  |  |  |  |
| Check Proposal<br>Compliance                                                                                                    | Cover Sheet                                                 |                          | Not checked           |  |  |  |  |
| Print Proposal                                                                                                    | Senior Personnel Documents                                  |                          | Not checked           |  |  |  |  |
| Delete Proposal                                                                                                    | Project Summary                                             |                          | Not checked           |  |  |  |  |
| Collaborative Proposal                                                                                                    | Project Description                                         |                          | Not checked           |  |  |  |  |
| Lead Proposal [Change]                                                                                                    | References Cited                                            |                          | Not checked           |  |  |  |  |
| Link Collaborative                                                                                                    | Budgets                                                     |                          | Not checked           |  |  |  |  |
| Proposais                                                                                                    | <ul> <li>Proposal access is managed</li> </ul>              |                          | Not checked           |  |  |  |  |
| Personnel Access                                                                                                    | via a separate action                                       |                          | Not checked           |  |  |  |  |
| Your role:<br>Principal Investigator (PI)                                                                                                    | Data Management Plan                                        |                          | Not checked           |  |  |  |  |
| 1 other user(s) have access                                                                                                    | Collaboration Plan                                          |                          | Not checked           |  |  |  |  |
| Manage Personnel                                                                                                    | Management Plan                                             |                          | Not checked           |  |  |  |  |

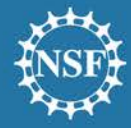

| Manage Pers                                      | sonnel<br>anization ("ass<br>• Addi<br>invita | ay add Co-Pis, Sr Perso<br>sistants") to the proposa<br>ng an individual to the p<br>ation to join the proposal | onnel, and OAUs<br>I<br>roposal prompts an<br>process |               |
|--------------------------------------------------|-----------------------------------------------|----------------------------------------------------------------------------------------------------|-------------------------------------------------------|---------------|
| Senior Personnel                                 | _                                             |                                                                                                    | Add Sen                                               | ior Personnel |
| Personnel Name 🗘                                 | Role 👻                                        | Organization 🗢                                                                                                  | Actions                                               |               |
| Jane Smith                                       | Principal Investigator                        | Brown University                                                                                                | Change Role   Edit PI Pr                              | ofile         |
| Assistant(s)                                     |                                               |                                                                                                    |                                                       | Add Assistant |
| No assistants have been ad                       | ded                                           |                                                                                                    |                                                       |               |
| OAUs are not expected<br>PIN to access proposals | to utilize a proposal<br>s                    |                                                                                                    |                                                       |               |

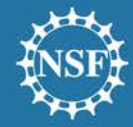

| What role will the | e Senior Personnel be on the<br>westigator Other Seni | e proposal?<br>or Personnel |               | -                  |                                            |                  |
|--------------------|-------------------------------------------------------|-----------------------------|---------------|--------------------|--------------------------------------------|------------------|
| Search for Senio   | or Personnel:                                         |                             |               | re                 |                                            |                  |
| NSF ID             | Email                                                 |                             | Consch        |                    |                                            |                  |
|                    | UK                                                    | Add Senior                  | Personnel     |                    |                                            |                  |
|                    |                                                       | e What role will t          | the Senior Pe | ersonnel be<br>Oth | e on the proposal?<br>her Senior Personnel |                  |
|                    |                                                       | Search for Sen              | lor Personn   | el:<br>Email       |                                            |                  |
|                    |                                                       | er 33333333                 | OR            |                    |                                            | Search           |
|                    |                                                       | Select Co-PI N              | lame          | NSF ID             | Email                                      | Organization     |
|                    |                                                       | Samant                      | ha Jones      | 3333333            | s*****@***** edu                           | Brown University |

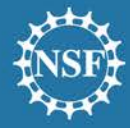

|   | Manage Pers                  | onnel                  |                  |                                    |
|---|------------------------------|------------------------|------------------|------------------------------------|
|   | Filter by Name, Role or Orga | anization              |                  |                                    |
|   | Senior Personnel             |                        |                  | Add Senior Personnel               |
|   | Personnel Name 🖨             | Role 👻                 | Organization 🖨   | Actions                            |
|   | Jane Smith                   | Principal Investigator | Brown University | Change Role   Edit PI Profile      |
| 2 | Samantha Jones               | Other Senior Personnel | Brown University | Change Role   Remove from Proposal |

#### Assistant(s)

Add Assistant

No assistants have been added

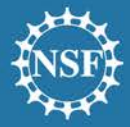

From: PSMemail@nsf.gov

Date: August 3, 2016

Subject: You have been added to a proposal

 The added individual may receive a notification that s/he has been added to a NSF proposal

Jane Smith has added you, in the role of Other Senior Personnel, to the following proposal:

7654321 - Supporting Faculty in Quantitative Undergraduate Biology Education and Synthesis

Please sign into Research.gov where the proposal will be available from your listing of In Progress proposals.

Sign into Research.gov

If you feel this request is in error, please click the link below to remove yourself from the proposal.

Please remove me from this proposal

• S/he may remove herself/himself from the proposal

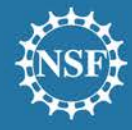

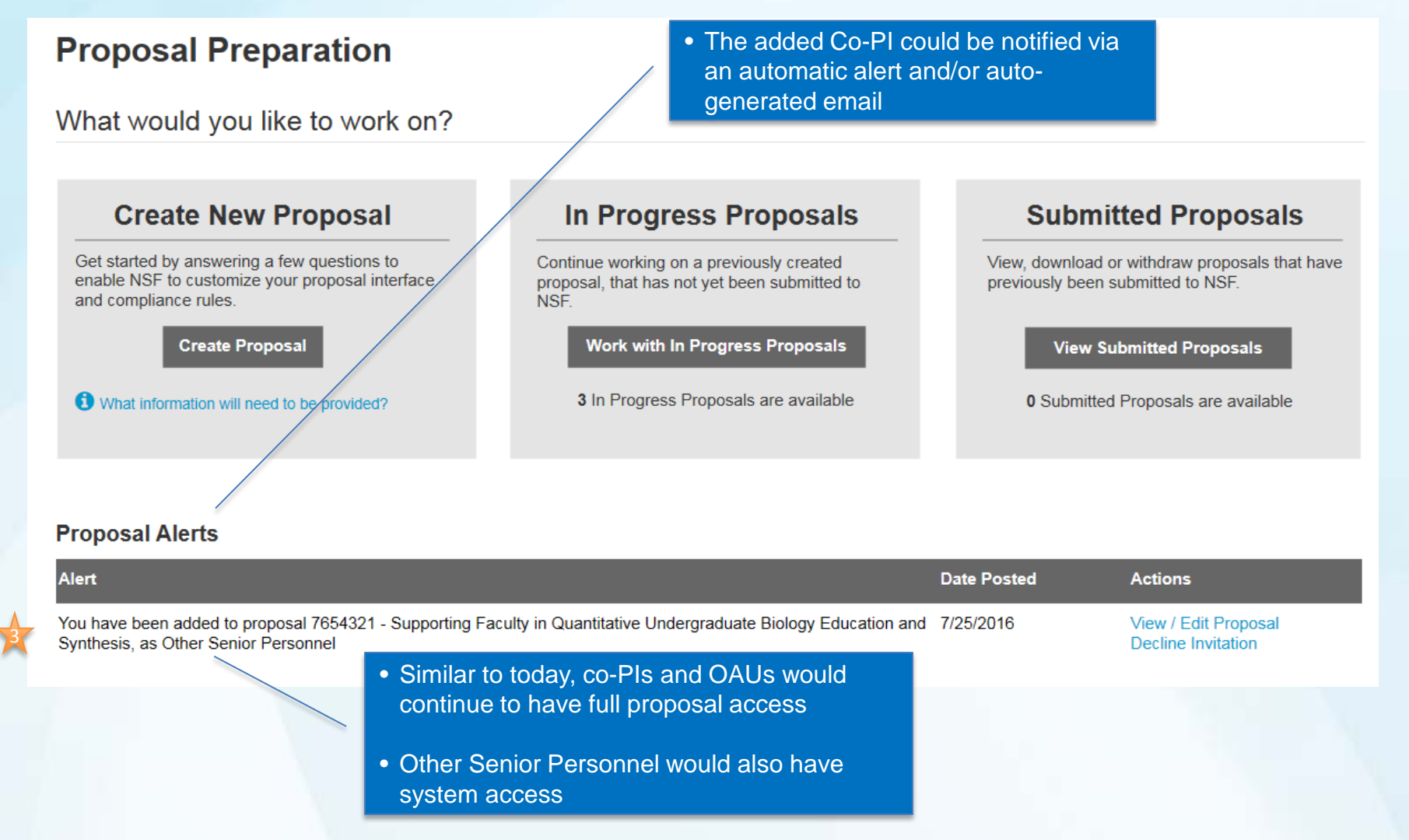

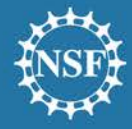

| F  | Proposal - 765432                                                                             | 21                                                                                            |                                                                                                    |                   |  |  |  |  |  |  |
|----|-----------------------------------------------------------------------------------------------|-----------------------------------------------------------------------------------------------|----------------------------------------------------------------------------------------------------|-------------------|--|--|--|--|--|--|
| Ti | Supporting Faculty in Quantitative Undergraduate Biology Education and Synthesis         Save |                                                                                               |                                                                                                    |                   |  |  |  |  |  |  |
| F  | unding Opportunity: NSF 16-505<br>here to Apply: Biological Sciences                          | I - Faculty Early Career Development Program<br>(BIO) - Environmetal Biology (DEB), Thermal T | m [Change]<br>Iransport Processes [Change]                                                                 |                   |  |  |  |  |  |  |
| P  | roposal Type: Research Advanced                                                               | by Interdisciplinary Research and Engineering                                                 | (RAISE) [Change] SubmissionType: Full Pr                                                                   | roposal [Change]  |  |  |  |  |  |  |
|    | Proposal Actions                                                                              | Proposal Sections                                                                             | Last Updated                                                                                               | Compliance Status |  |  |  |  |  |  |
|    | Allow SPO Access                                                                              | Required                                                                                      |                                                                                                    |                   |  |  |  |  |  |  |
|    | Check Proposal<br>Compliance<br>Print Proposal<br>Delete Proposal                             | Cover Sheet                                                                                   | <ul> <li>Within this new section is a<br/>listing of all person-specific<br/>proposal documents</li> </ul> | ot checked        |  |  |  |  |  |  |
|    |                                                                                               | Senior Personnel Documents                                                                    |                                                                                                    | ot checked        |  |  |  |  |  |  |
|    |                                                                                               | Project Summary                                                                               |                                                                                                    | Not checked       |  |  |  |  |  |  |
|    | Collaborative Proposal                                                                        | Project Description                                                                           |                                                                                                    | Not checked       |  |  |  |  |  |  |
|    | Lead Proposal [Change]                                                                        | References Cited                                                                              |                                                                                                    | Not checked       |  |  |  |  |  |  |
|    | Link Collaborative                                                                            | Budgets                                                                                       |                                                                                                    | Not checked       |  |  |  |  |  |  |
|    | Proposals                                                                                     | Budget Justification                                                                          |                                                                                                    | Not checked       |  |  |  |  |  |  |
|    | Personnel Access                                                                              | Facilities, Equipment, and Other Resources                                                    |                                                                                                    | Not checked       |  |  |  |  |  |  |
|    | Your role:<br>Principal Investigator (PI)                                                     | Data Management Plan                                                                          |                                                                                                    | Not checked       |  |  |  |  |  |  |
| 5  | 1 other user(s) have access                                                                   | Collaboration Plan                                                                            |                                                                                                    | Not checked       |  |  |  |  |  |  |
|    | Manage Personnel                                                                              | Management Plan                                                                               |                                                                                                    | Not checked       |  |  |  |  |  |  |

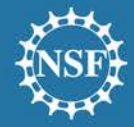

• This layout allows a singular view of all documents required for each named senior project personnel

| Sei   |                                                 | Filter by Name  | Contention             |                   | Manage Personnel                                   |
|-------|-------------------------------------------------|-----------------|------------------------|-------------------|----------------------------------------------------|
| Expan | d all   Collapse all                            | Thiter by Name, |                        | Orga              | anization 🗢                                        |
| 0     | Jane Smith                                      |                 | Principal Investigator | Brow              | vn University                                      |
|       | Documents                                       |                 | Last Updated           | Compliance Status | ;                                                  |
|       | Biographical Sketch                             |                 |                        |                   |                                                    |
|       | Current & Pending                               |                 | 09/07/2016             | Error(s)          | Results from Prior NSF Support                     |
|       | Results from Prior NSF<br>Collaborators & Other | F Support ———   | 08/30/2016             | No issues found   | has been separated from the<br>Project Description |
| C     | Samantha Jones                                  |                 | Other Senior Personnel | Brow              | vn University                                      |
| Che   | ck Compliance Pr                                | eview / Print   |                        |                   |                                                    |
|       |                                                 |                 |                        |                   |                                                    |

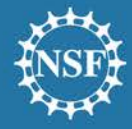

| Proposal - 7654321                                                                                                    |                                            |              |                   |  |  |  |  |  |  |  |
|----------------------------------------------------------------------------------------------------|--------------------------------------------|--------------|-------------------|--|--|--|--|--|--|--|
| Supporting Faculty in Quantitative Undergraduate Biology Education and Synthesis     Save                                                                                                    |                                            |              |                   |  |  |  |  |  |  |  |
| Funding Opportunity: NSF 16-505 C - Faculty Early Career Development Program [Change]<br>Where to Apply: Biological Sciences (BIO) - Environmetal Biology (DEB), Thermal Transport Processes [Change] |                                            |              |                   |  |  |  |  |  |  |  |
| Proposal Type: Research Advanced by Interdisciplinary Research and Engineering (RAISE) [Change] Submission Type: Full Proposal [Change]                                                               |                                            |              |                   |  |  |  |  |  |  |  |
| Proposal Actions                                                                                                    | Proposal Sections                          | Last Updated | Compliance Status |  |  |  |  |  |  |  |
| Allow SPO Access                                                                                                    | Required                                   |              |                   |  |  |  |  |  |  |  |
| Check Proposal<br>Compliance                                                                                                    | Cover Sheet                                |              | Not checked       |  |  |  |  |  |  |  |
| Print Proposal                                                                                                    | Senior Personnel Documents ()              |              | Not checked       |  |  |  |  |  |  |  |
| Delete Proposal                                                                                                    | Project Summary                            |              | Not checked       |  |  |  |  |  |  |  |
| Quillebarding Deserved                                                                                                    | Project Description                        |              | Not checked       |  |  |  |  |  |  |  |
| Lead Proposal [Change]                                                                                                    | References Cited                           |              | Not checked       |  |  |  |  |  |  |  |
| Link Collaborative                                                                                                    | Budgets                                    |              | Not checked       |  |  |  |  |  |  |  |
| Proposals                                                                                                    | Budget Justification                       |              | Not checked       |  |  |  |  |  |  |  |
| Personnel Access                                                                                                    | Facilities, Equipment, and Other Resources |              | Not checked       |  |  |  |  |  |  |  |
| Your role:<br>Principal Investigator (PI)                                                                                                    | Data Management Plan                       |              | Not checked       |  |  |  |  |  |  |  |
| 1 other user(s) have access                                                                                                    | Collaboration Plan                         |              | Not checked       |  |  |  |  |  |  |  |
| Manage Personnei                                                                                                    | Management Plan                            |              | Not checked       |  |  |  |  |  |  |  |

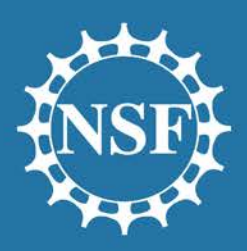

National Science Foundation OFFICE OF INFORMATION & RESOURCE MANAGEMENT

# **Break-Out: Personnel**

People | Place | Technology Your Success is Our Success! Administrative Services Human Resource Management Information Systems Chief Information Officer

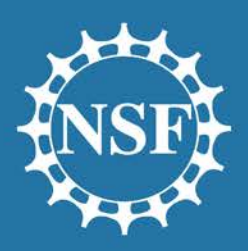

National Science Foundation OFFICE OF INFORMATION & RESOURCE MANAGEMENT

# **Budget and Budget Justification**

People | Place | Technology Your Success is Our Success! Administrative Services Human Resource Management Information Systems Chief Information Officer

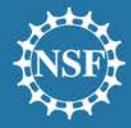

#### Proposal - 7654321

 Title:
 Supporting Faculty in Quantitative Undergraduate Biology Education and Synthesis [Change]

 Funding Opportunity:
 NSF 16-505 C - Faculty Early Career Development Program [Change]

 Where to Apply:
 Biological Sciences (BIO) - Environmetal Biology (DEB), Thermal Transport Processes [Change]

 Proposal Type:
 Research Advanced by Interdisciplinary Research and Engineering (RAISE) [Change]
 Submit

SubmissionType: Full Proposal [Change]

| Proposal Actions                          | Proposal Sections                          | Status        | Last Updated | Compliance Status |  |  |  |  |
|-------------------------------------------|--------------------------------------------|---------------|--------------|-------------------|--|--|--|--|
| Allow SPO Access                          | Required                                   |               |              |                   |  |  |  |  |
| Check Proposal<br>Compliance              | Cover Sheet                                | O Not started |              | Not checked       |  |  |  |  |
| Print Proposal                            | Senior Personnel Documents ()              | O Not started |              | Not checked       |  |  |  |  |
| Delete Proposal                           | Project Summary                            | O Not started |              | Not checked       |  |  |  |  |
| Quille Landia Dana d                      | Project Description                        | O Not started |              | Not checked       |  |  |  |  |
| Lead Proposal [Change]                    | References Cited                           | <b>0</b>      |              | Not checked       |  |  |  |  |
| Link(s): Not linked                       | Budgets • Budget a                         | nd Budget     |              | Not checked       |  |  |  |  |
| Proposals                                 | Budget Justification Sections              | in PSM        |              | Not checked       |  |  |  |  |
| Personnel Access                          | Facilities, Equipment, and Other Resources | O Not started |              | Not checked       |  |  |  |  |
| Your role:<br>Principal Investigator (PI) | Data Management Plan                       | O Not started |              | Not checked       |  |  |  |  |
| 3 other user(s) have access               | Collaboration Plan                         | O Not started |              | Not checked       |  |  |  |  |
| Manage Personnel                          | Management Plan                            | O Not started |              | Not checked       |  |  |  |  |

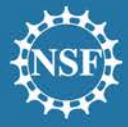

|             | Required<br>Cover Sheet<br>Personnel and Associated<br>Documents<br>Project Summary<br>Project Description<br>References Cited<br>> Budgets<br>Budget Justification       | My Desktop > Proposal Preparation > Proposal - 7 Budgets For Organization 1 () Expand all rows   Collapse all rows Direct Costs () A. Senior Personnel ()                                                                        | <ul> <li>The budget aut<br/>displays Year 1<br/>add additional y</li> <li>Year 1<br/>Months   Funds<br/>\$ 50,000</li> </ul> | tomatically<br>. User may<br>years<br>Total Funds Reques<br>\$ 50,000              | \$ 73,800<br>Total Requested Amount<br>Add Year                                                    |                         |
|-------------|----------------------------------------------------------------------------------------------------|----------------------------------------------------------------------------------------------------|----------------------------------------------------------------------------------------------------|------------------------------------------------------------------------------------|----------------------------------------------------------------------------------------------------|-------------------------|
| The operson | concept of<br>on-months has<br>streamlined                                                                                                    | Jane Smith<br>Terri Demo<br>Helen Anderson                                                                                                    | 12         \$ 20,000           12         \$ 20,000           9         \$ 10,000                                            | \$ 20,000<br>\$ 20,000<br>\$ 20,000                                                |                                                                                                    |                         |
|             | Management Plan Conditionally Required Postdoctoral Mentoring Plan Deviation Authorization Optional Letters of Collaboration RUI Impact Statement Suggested Reviewer List | <ul> <li>B. Other Personnel</li> <li>Postdoctoral Scholars</li> <li>O V Other Professionals</li> <li>2 V Graduate Students</li> <li>0 V Undergraduate Students</li> <li>0 V Secretarial - Clerical</li> <li>0 V Other</li> </ul> | \$ 16,000<br>12 \$ 12,000<br>\$<br>\$ 4,000<br>\$<br>\$<br>\$<br>\$<br>\$                                                    | \$ 16,000<br>\$ 12,000<br>\$ 0<br>\$ 4,000<br>\$ 0<br>\$ 0<br>\$ 0<br>\$ 0<br>\$ 0 | <ul> <li>This screenshot does no<br/>all line items, though the<br/>replicate FastLane.</li> </ul> | ot capture<br>y largely |
|             |                                                                                                    | C. Fringe Benefits                                                                                                    | \$ 500<br>\$ 500                                                                                                    | \$ 500                                                                             |                                                                                                    |                         |
|             |                                                                                                    | Total Salaries, Wages & Fringe Benefits<br>(A-C)<br>D. Equipment (over \$5000)<br>1. Measuring instrument                                                                                                    | \$ 66,500<br>\$ 5350<br>\$ 5350                                                                                              | \$ 66,500<br>\$ 5350<br>\$ 5350                                                    |                                                                                                    |                         |

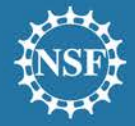

|                                                                                                    | Budgets<br>For Organization 1                                                                                                    |                                                                       |                                         | \$ 68,800<br>Total Requested Amount |
|----------------------------------------------------------------------------------------------------|----------------------------------------------------------------------------------------------------|-----------------------------------------------------------------------|-----------------------------------------|-------------------------------------|
| <ul> <li>After choosing to<br/>year to the budge<br/>user chooses wh<br/>copy prior year d</li> </ul> | Expand all   Collapse all<br>Direct Costs<br>add a<br>ersonnel<br>t, the<br>ether to<br>ata.<br>Helen Anderson<br>B. Other Personnel        | ar to the budget by choosin<br>r<br>ear<br>existing year<br>r to copy | Add Y                                   | Year Delete Year                    |
|                                                                                                    | 1     Postdo       0     Other F       2     Gradua       0     Undergraduate Students       0     Secretarial - Clerical       0     Other | \$<br>\$<br>\$<br>\$                                                  | Add Year Close \$ 0 \$ 0 \$ 0 \$ 0 \$ 0 |                                     |
|                                                                                                    | C. Fringe Benefits                                                                                                    | \$ 500<br>\$ 500<br>\$ 66,500                                         | \$ 500<br>\$ 66,500                     | _                                   |
|                                                                                                    | (A-C) D. Equipment 1. Measuring instrument                                                                                                  | \$ 350<br>\$ 350                                                      | \$ 350<br>\$ 350                        |                                     |

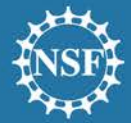

| For Organization 1 • T                                                        | ne new budget ca<br>oject years on o<br>ter to show selec | an display all<br>ne screen or<br>ct years. | \$ 147,600<br>Total Requested Amount |                            |
|-------------------------------------------------------------------------------|-----------------------------------------------------------|---------------------------------------------|--------------------------------------|----------------------------|
| Expand all rows   Collapse all rows                                           | Show columns: Ve                                          | ear 1 🗹 Year 2                              | Add Year Delete Year                 |                            |
| Direct Costs                                                                  | Year 1<br>Months   Funds                                  | Year 2<br>Months   Funds                    | Total Funds Requested                | Budget numbers are         |
| C A. Senior Personnel 🜖                                                       | \$ 50,000                                                 | \$ 50,000                                   | \$ 100,000                           | box, far right column, and |
| Jane Smith                                                                    | 12 \$ 20,000                                              | 12 \$ 20,000                                | \$ 40,000                            | bottom of budget           |
| Terri Demo                                                                    | 12 \$ 20,000                                              | 12 \$ 20,000                                | \$ 40,000                            |                            |
| Helen Anderson                                                                | 9 \$ 10,000                                               | 9 \$ 10,000                                 | \$ 20,000                            |                            |
| B. Other Personnel                                                            | \$ 16,000                                                 | \$ 16,000                                   | \$ 32,000                            |                            |
| 1 V Postdoctoral Scholars                                                     | 12 \$ 12,000                                              | 12 \$ 12,000                                | \$ 24,000                            |                            |
| 0 V Other Professionals                                                       | \$                                                        | \$                                          | \$ 0                                 |                            |
| 2 V Graduate Students                                                         | \$ 4,000                                                  | \$ 4,000                                    | \$ 8,000                             |                            |
| 0 V Ondergraduate Student                                                     | \$                                                        | \$                                          | \$0<br>\$0                           |                            |
| 0 V Other                                                                     | \$                                                        | \$                                          | \$ 0                                 |                            |
|                                                                               | \$                                                        | \$                                          |                                      |                            |
| C. Fringe Benefits                                                            | <b>\$ 500</b><br><b>\$ 500</b>                            | <b>\$ 500</b><br><b>\$ 500</b>              | \$ 1000                              |                            |
| Total Salaries, Wages & Fringe Benefits<br>(A-C)                              | \$ 66,500                                                 | \$ 66,500                                   | \$ 133,000                           |                            |
| <b>D F Service S S S S S S S S S S</b>                                        | \$ 5350                                                   | \$ 5350                                     | \$ 10 700                            |                            |
| <ul> <li>D. Equipment (over \$5000)</li> <li>Measuring instruments</li> </ul> | \$ 5350                                                   | \$ 5350                                     | \$ 10,700                            |                            |
| + Add Equipment                                                               |                                                           |                                             |                                      |                            |
| • E. Travel                                                                   | \$ 1000                                                   | \$ 1000                                     | \$ 2000                              |                            |

 Budget data may be viewed at the category level or at a more detailed level

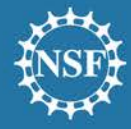

| • NSF is exploring othe<br>methods of supporting<br>the budget input - like<br>wizard | a<br>vigation Link 3<br>Started on the Budge                                                         | <ul> <li>After clicking<br/>the user course<br/>option of en<br/>of proceeding<br/>input screen</li> </ul> | g on the budget,<br>uld be given the<br>gaging a wizard<br>ng to the main | 8                               |                                                      |
|---------------------------------------------------------------------------------------|----------------------------------------------------------------------------------------------------|----------------------------------------------------------------------------------------------------|---------------------------------------------------------------------------|---------------------------------|------------------------------------------------------|
| B<br>Sele<br>reco<br>easy<br>or                                                       | ct the way you would like to e<br>mmended if this is your first ti<br>to switch to the other view at | enter your budget in<br>ime filling out the fo<br>t any time.                                              | nformation. The guid<br>orm. If you change y                              | ded option is<br>our mind, it's | Previ<br>B                                           |
| Or V<br>q                                                                             | /alk step-by-step through a gr<br>uestionnaire to enter your but<br>Guide Me                         | uided Er<br>dget di                                                                                        | nter your budget infor<br>rectly into the form.<br>Go to Forr             | rmation<br>n                    | Delete Yea<br>Delete Yea<br>Delete Yea<br>Delete Yea |
| Or<br>. D                                                                             | on't show this message agai                                                                          | n                                                                                                    |                                                                           | Close                           | Delete Yea                                           |
|                                                                                       | n 3 1<br>ar 2                                                                                        | \$ 0.00<br>\$ 0.00                                                                                         |                                                                           | Copy Year                       | Delete Yea<br>Delete Yea                             |

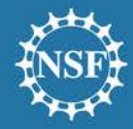

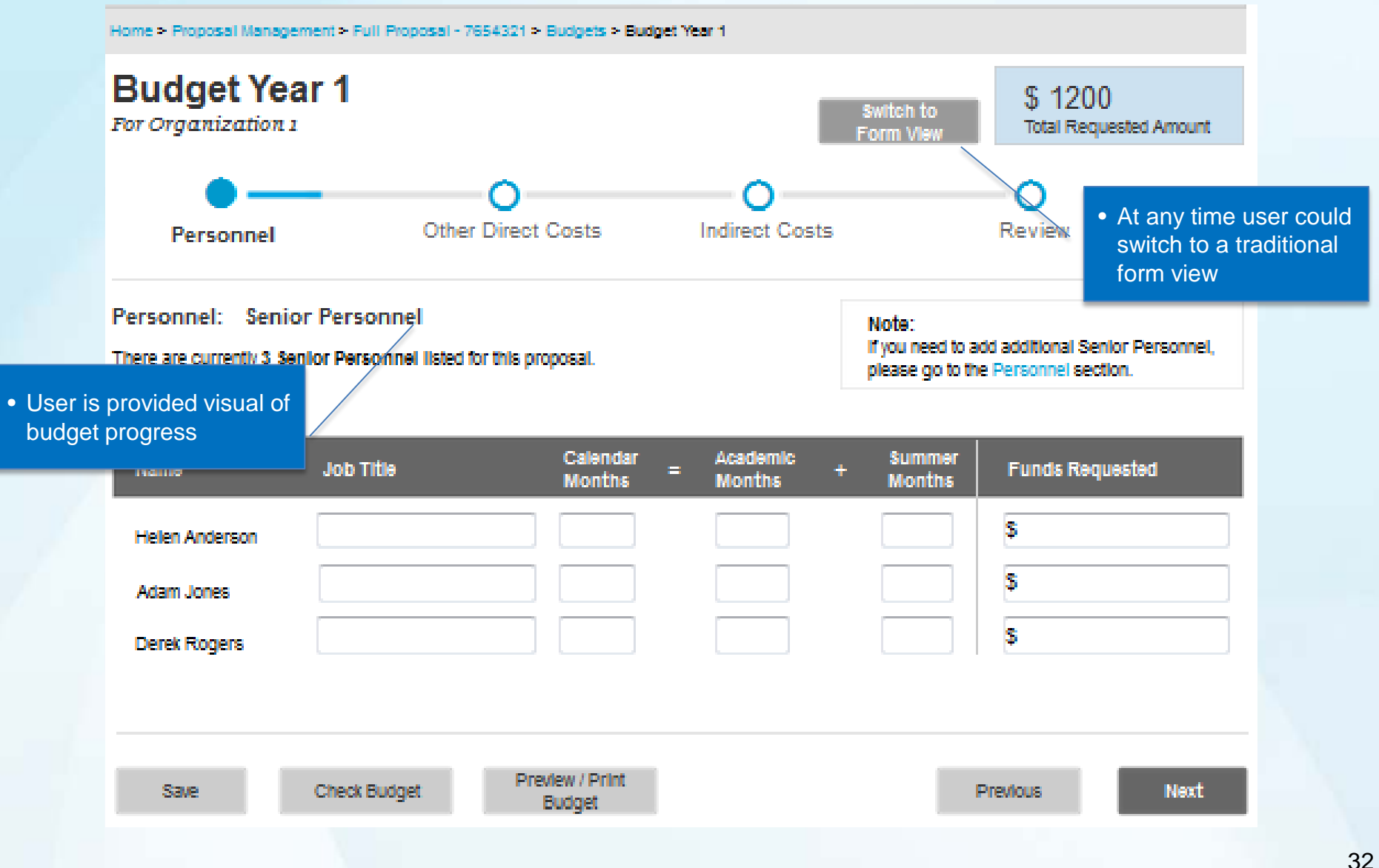

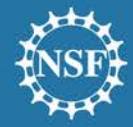

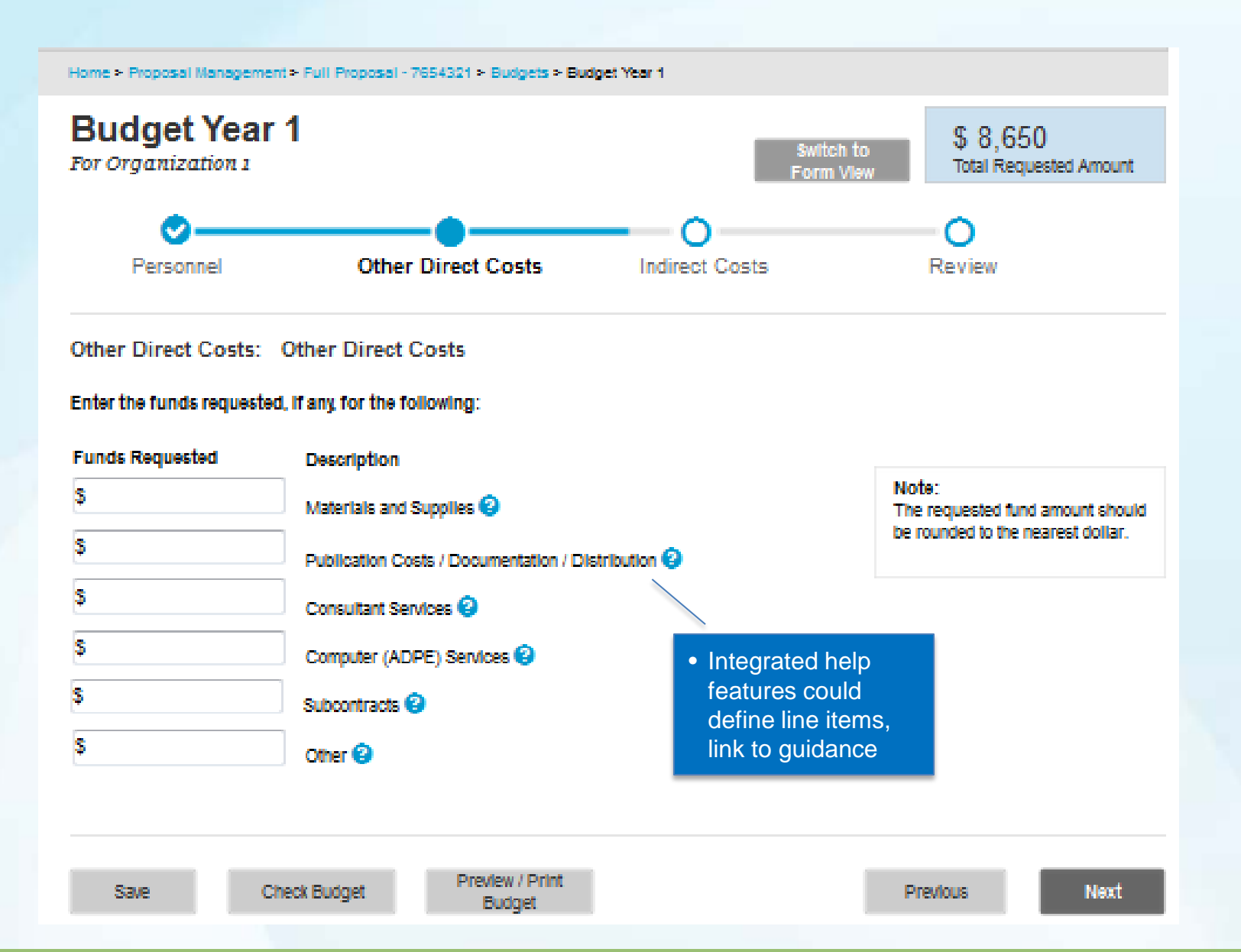

33

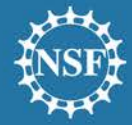

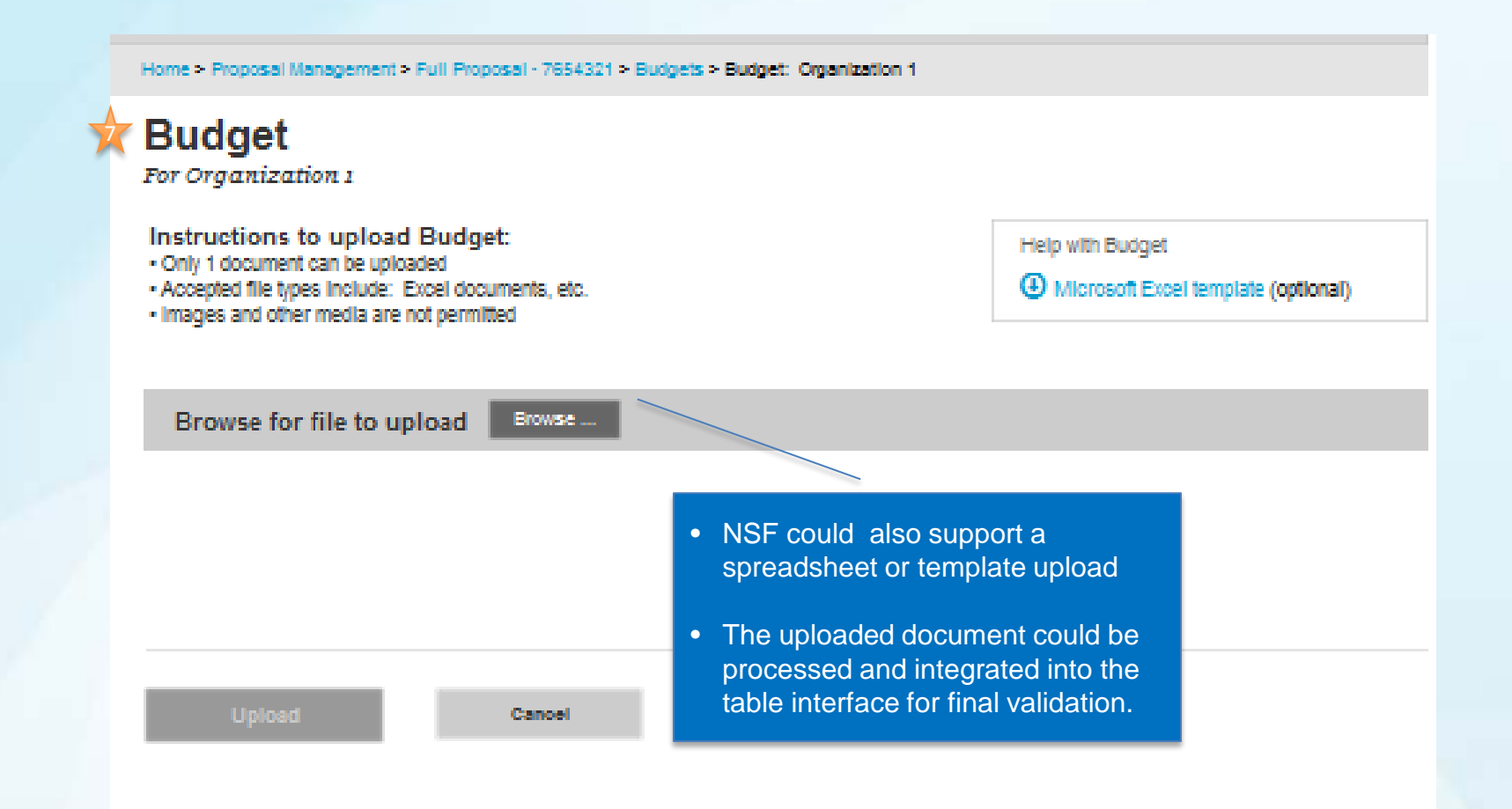

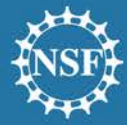

My Desktop > Proposal Preparation > Proposal - 7654321 > Budget Justification

#### Budget Justification

For Organization 1

 The Budget Justification provides a visual reminder of the data saved in the Budget

| Direct Costs         | Year 1<br>Months | Funds     | Year 2<br>Months | Funds     | Total Funds Requested |                          |
|----------------------|------------------|-----------|------------------|-----------|-----------------------|--------------------------|
| A. Senior Personnel  |                  | \$ 50,000 |                  | \$ 50,000 | \$ 101,000            |                          |
| Jane Smith           | 12               | \$ 20,000 | 12               | \$ 20,000 | \$ 40,000             |                          |
| Terri Demo           | 12               | \$ 20,000 | 12               | \$ 20,000 | \$ 40,000             | The visual is meant to   |
| Helen Anderson       | 9                | \$ 10,000 | 9                | \$ 10,000 | \$ 20,000             | remind users to provide  |
| Alex Roberts         |                  | \$0       |                  | \$ 1000   | \$ 1000               | a justification for each |
| Budget Justification |                  |           |                  |           |                       | applicable budget        |
|                      |                  |           |                  |           |                       | category                 |

Part time salary for three faculty members is requested to allow these personnel sufficient time to design and test the cell biologically focused modules and to coordinate the training workshop for fellow GGC faculty members and dissemination workshops (Objectives 1 and 4 and Dissemination Plan). The amount requested for each co-PI is 10% of the base salary for a midlevel Assistant Professor at Brown University. The co-PI will have the primary responsibility for designing and piloting the cell biologically focused modules, for workshop organization and coordination.

| 3. Other Personnel      |    | \$ 16,000 |    | \$ 16,000 | \$ 32,000 |
|-------------------------|----|-----------|----|-----------|-----------|
| 1 Postdoctoral Scholars | 12 | \$ 12,000 | 12 | \$ 12,000 | \$ 24,000 |
| 2 Graduate Students     |    | \$ 4000   |    | \$ 4000   | \$ 4000   |

Budget Justification

Part time salary is requested for 1 postdoctoral scholar and 2 graduate students to allow sufficent time to assist the other researchers with running the training and dissemination workshops. The postdoctoral scholar will take the lead on coordinating the recruitment, and marketing the workshop. While the graduate students will be engaged with tasks around setting up the workshop, and supporting the needs of the other researchers.

 Where a budget category includes a funds request, the user is required to provide text

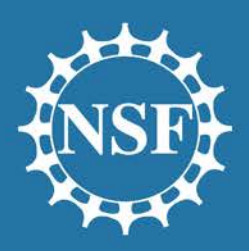

National Science Foundation OFFICE OF INFORMATION & RESOURCE MANAGEMENT

# Break-Out: Budget / Budget Justification

People | Place | Technology Your Success is Our Success! Administrative Services Human Resource Management Information Systems Chief Information Officer

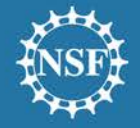

## **Next Steps**

- Please fill out the short survey and hand it in before leaving
- To volunteer for future one-on-one usability testing, please let the moderators or me know
- To stay apprised of PSM activities, consider signing up for the NSF Electronic Records Forum.
  - Visit <u>https://www.nsf.gov/bfa/dias/policy/era\_forum.jsp</u> for details.

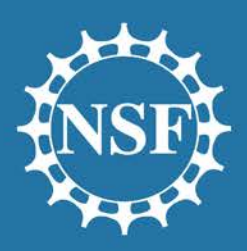

National Science Foundation OFFICE OF INFORMATION & RESOURCE MANAGEMENT

# THANK YOU!

People | Place | Technology Your Success is Our Success! Administrative Services Human Resource Management Information Systems Chief Information Officer